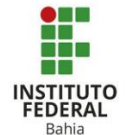

## Criação de Pesquisa no Moodle

A pesquisa funciona como uma forma da disciplina, seus conteúdos e suas atividades serem avaliadas pelos estudantes do curso com o intuito de que o professor recolha as opiniões e vise sempre adaptações que sejam dinâmicas e favoráveis aos inscritos na matéria.

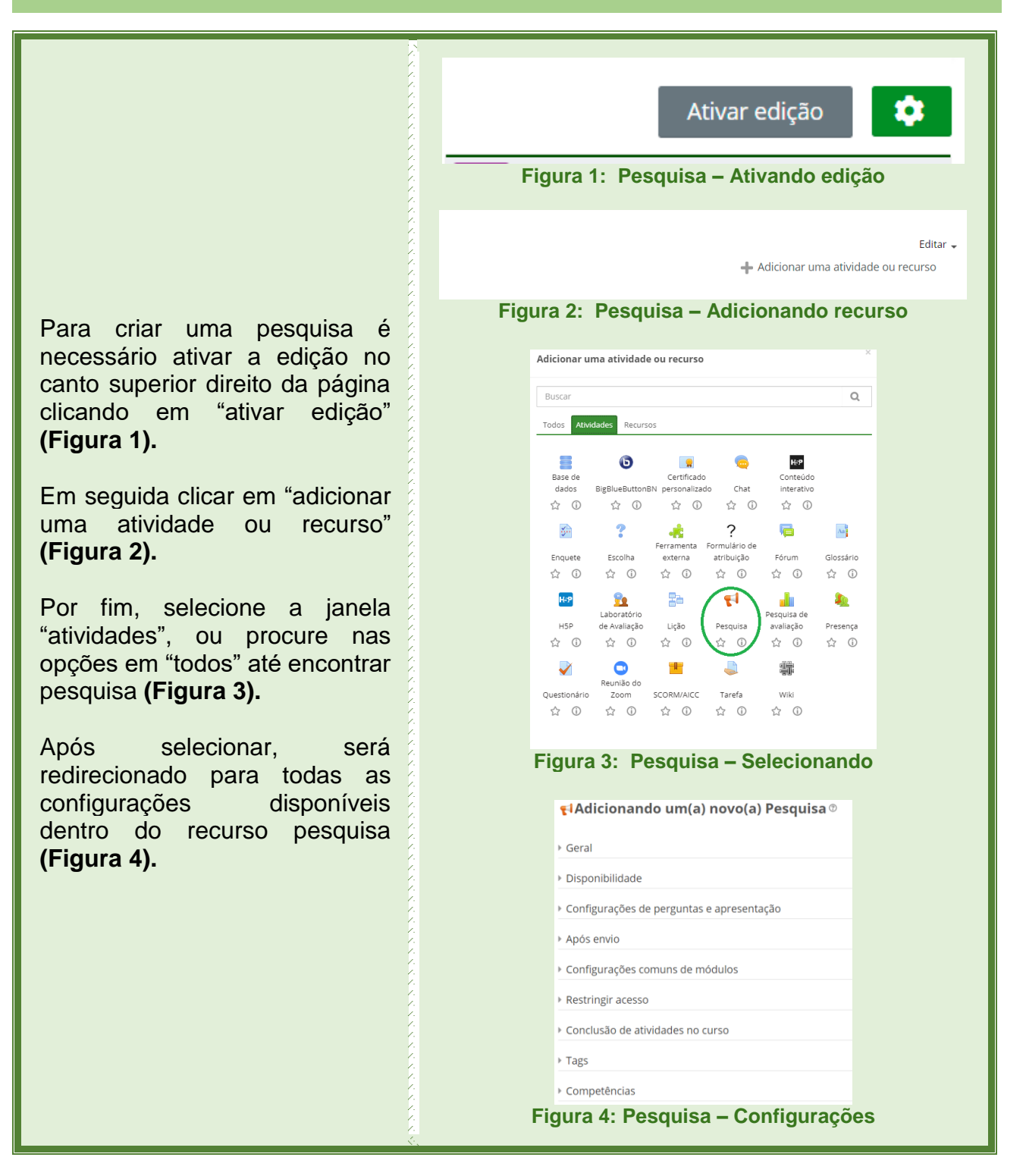

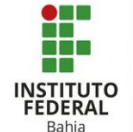

Clicando em geral é preciso adicionar as informações básicas como: qual será o título da pesquisa? Uma descrição, caso haja a necessidade de maior especificidade e ainda optar por tornar visível a descrição aos estudantes ou não **(Figura 5).** 

Na aba de disponibilidade, é inicialmente necessário as selecionar opções duas "Habilitar", após isto definir uma data de abertura da pesquisa e outra data limite, para que ninguém consiga mais respondêla (Figura 6).

Nas configurações de perguntas e apresentação tem-se а possibilidade de tornar a pesquisa anônima, deste modo o professor não saberá a identidade de quem fez cada comentário. Também é possível controlar quantas vezes uma única pessoa poderá responder a pesquisa, decidir se quer receber as notificações de resposta ou não e por último, se aparecerá ou não um número na frente das questões (Figura 7).

| <ul> <li>Nome</li> </ul>                                                                                                    |                                                                                                   |
|----------------------------------------------------------------------------------------------------|---------------------------------------------------------------------------------------------------|
| Deserie                                                                                                    |                                                                                                   |
| Descrição                                                                                                    |                                                                                                   |
|                                                                                                    |                                                                                                   |
|                                                                                                    |                                                                                                   |
|                                                                                                    |                                                                                                   |
| Exibir descrição na págir                                                                                                    | na do curso 🕲                                                                                     |
| Fig                                                                                                    | gura 5: Pesquisa – Geral                                                                          |
|                                                                                                    |                                                                                                   |
|                                                                                                    |                                                                                                   |
| Disponibilidade                                                                                                    |                                                                                                   |
| armitir respostas de                                                                                                    | ac un darilla de acceste da un cas un 🛤 🔿 Habilitar                                               |
| annu resposas de                                                                                                    | 26 April 2021 12 24 E                                                                             |
| ermitir respostas até                                                                                                    | 26 • April • 2021 • 12 • 24 • 🗎 🗆 Habilitar                                                       |
| Figura (                                                                                                    | 6: Pesquisa – Disponibilidade                                                                     |
|                                                                                                    |                                                                                                   |
| Configurações c                                                                                                    | le perguntas e apresentação                                                                       |
|                                                                                                    |                                                                                                   |
| Fravar nomes de usuários                                                                                                    | Апонино                                                                                           |
| Gravar nomes de usuários                                                                                                    |                                                                                                   |
| Fravar nomes de usuários       P       Habilitar múltiplas sul                                                                                                  | bmissões Não 🗸                                                                                    |
| Fravar nomes de usuários         Habilitar múltiplas sut         Habilitar notificações                                                                         | bmissões Não V                                                                                    |
| <ul> <li>Gravar nomes de usuários</li> <li>Habilitar múltiplas sul</li> <li>Habilitar notificações</li> <li>Números automáticos</li> </ul>                      | de submissões Não V                                                                               |
| Sravar nomes de usuários Habilitar múltiplas sut Habilitar notificações Números automáticos                                                                     | bmissões Não V<br>de submissões Não V<br>s de questões Não V                                      |
| <ul> <li>Fravar nomes de usuários</li> <li>Habilitar múltiplas sut</li> <li>Habilitar notificações</li> <li>Números automáticos</li> <li>igura 7: Pe</li> </ul> | bmissões Não V<br>de submissões Não V<br>s de questões Não V<br>squisa – Perguntas e apresentação |

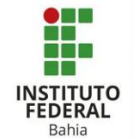

"Após envio" diz respeito as ações que serão mostradas ou não para o aluno assim que ele terminar de responder à pergunta (ou outros recursos que serão explorados mais à frente). Mostrar a página de análise ou não é optar por mostrar os dados de quantidade de respostas, que já estão salvos, para o estudante. Mensagem de conclusão pode aparecer como forma de agradecimento pela resposta. "Link para a próxima atividade serve para adicionar a URL de uma outra atividade presente no mural do curso para que o aluno clique e seja direcionado para lá (Figura 8).

Nas configurações comuns de módulos а primeira opção, "Disponibilidade", é para deixar o anexo visível ou não para OS estudantes. 0 "Número de identificação do módulo" (ID) é para atribuir uma marca única àquela atividade, o que facilita o cálculo final selecionado último já no de avaliações (Figura 9).

| Após envio                  |                                     |
|-----------------------------|-------------------------------------|
| Mostrar a página de análise | Não 🗸                               |
| Mensagem de conclusão       |                                     |
| ② Link para a próxima ativi | dade                                |
| ►Ig Configurações o         | ura 8: Pesquisa – Apos envio        |
| ⑦ Disponibilidade           | Ocultar dos estudantes 🔹 👻          |
| ⑦ Número de identificação   | ão do módulo                        |
| ⑦ Modalidade grupo          | Nenhum grupo 🗸                      |
| Figura 9: F                 | Pesquisa – Configurações de módulos |

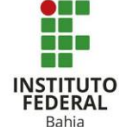

Na "Modalidade grupo" tem três opções, a primeira é para dizer é individual, a segunda os grupos veem apenas o conteúdo que diz respeito ao próprio grupo e a terceira, os grupos visualizam as informações e do próprio grupo e também de outros. Em "Agrupamento" dá para separar os alunos que fazem parte de um grupo A e de um grupo B para que trabalhem em conjunto, ou novamente, se não existir grupos selecionar "Nenhum" (Figuras 10 e 11).

Em "Restringir acesso" é possível decidir o que o aluno deve ou não fazer. Além de poder optar entre 7 restrições que se encaixam em situações diferentes como descreve a imagem ao lado (Figuras 12 e 13).

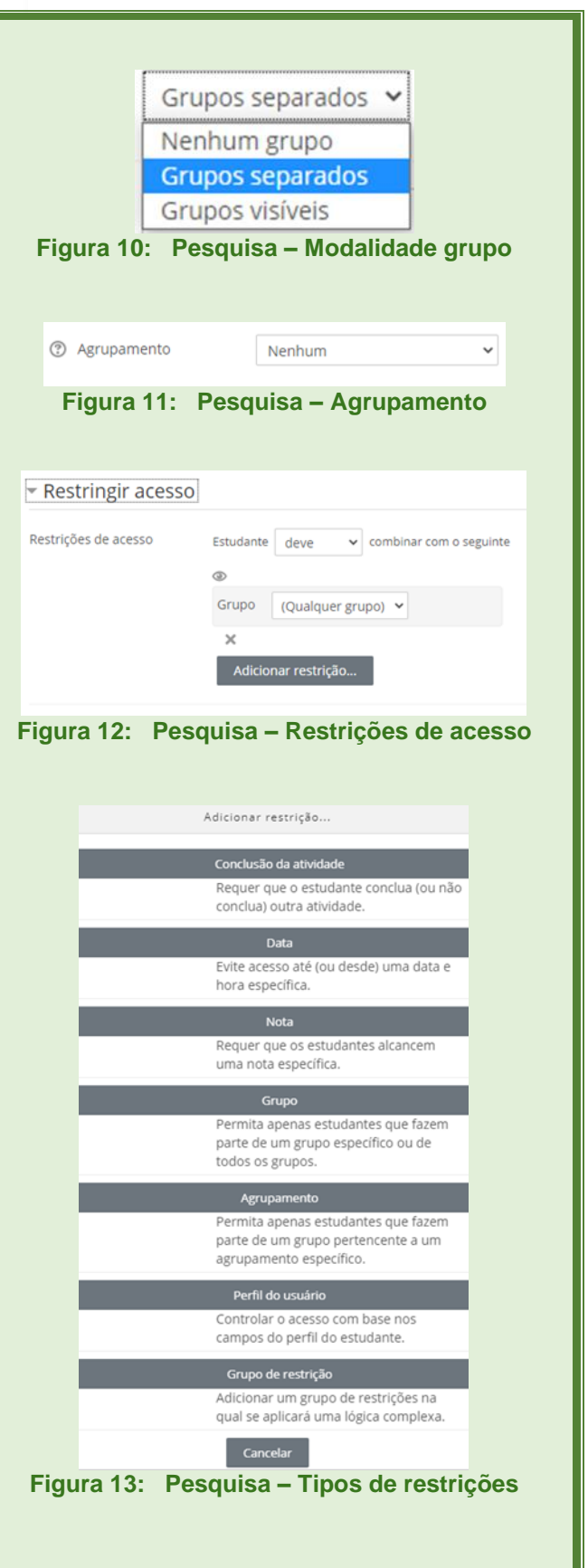

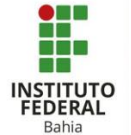

Em conclusão de atividades a primeira função é o "Acompanhamento de Conclusão" que oferece três opções: a primeira não mostra (ao aluno) quando ele conclui uma atividade. A segunda, assim que concluir, o estudante pode ou não marcar como concluída. A última, mostra o visto de atividade concluída assim que as condições sejam satisfeitas **(Figura 14).** 

Quando a opção selecionada for para o aluno marcar manualmente, é preciso habilitar e especificar uma data limite. Se optar por satisfazer condições pode habilitar a data limite e em seguida decidir entre o visto aparecer quando o aluno abrir o arquivo ou apenas quando ele receber nota (o aluno precisa ter notas registradas para que essa opção funcione) (Figuras 15 e 16).

As tags são palavras chaves que podem ser descritas para facilitar uma posterior busca, como exemplo a pesquisa do WhatsApp **(Figura 17).** 

Na secção de competências dá para realizar a busca de uma competência em "Competências do curso" (tem que estar pré-estabelecido em outra parte de configurações). Por fim, depois que o aluno concluir a atividade tem as seguintes opções: nenhuma ação, prova de que concluiu, envio para revisão ou simplesmente concluir (Figura 18).

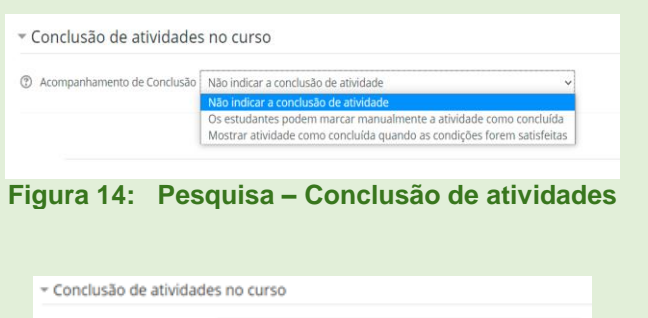

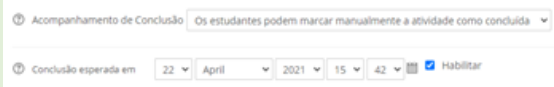

## Figura 15: Pesquisa – Conclusão de atividades

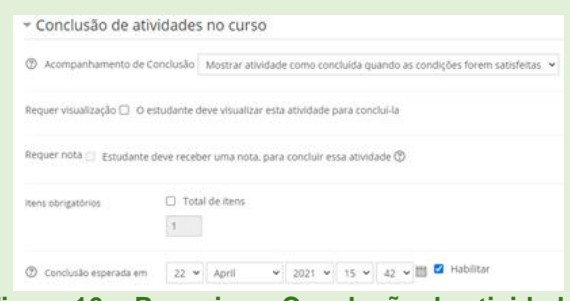

## Figura 16: Pesquisa – Conclusão de atividades

| ▼ Tags |              |
|--------|--------------|
| Tags   | Sem seleção  |
|        | Inserir tags |
|        |              |

Figura 17: Pesquisa – Tags

| Competencias do curso        | Sem seleçao<br>Buscar                                                                                                    |
|------------------------------|----------------------------------------------------------------------------------------------------|
| Após conclusão da atividade: | Fazer nada<br>Fazer nada<br>Anexar evidência<br>Enviar para revisão<br>Concluir a competência<br>Salvar e voltar ao curso<br>Salvar e mostrar<br>Cancelar |
| Figura 1                     | 8: Pesquisa – Competências                                                                                                    |

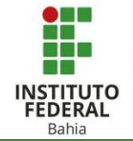

Agora que conhece todas as configurações de pesquisa, hora de adicionar as perguntas (caso necessário) clicando no ícone de pesquisa já criado na página inicial do curso (Figura 19).

"Visão geral" mostra a quantidade de respostas e de questões. Também fornece a opção de responder a própria pesquisa **(Figura 20).** 

"Editar questões" permite a escolha entre qual formato de resposta pretende receber dos alunos (assim que selecionar será possível editar em cima do formato desejado adicionando a pergunta, as opções...) (Figura 21).

"Modelos" apresenta a função de adicionar um modelo de *template*, salvar as perguntas criadas em um novo *template*, excluí-lo ou por fim exportar ou importar arquivos com as perguntas **(Figura 22).** 

 $\Phi$ 📢 pesquisa teste 🧷 Alunos, respondam! Figura 19: Pesquisa – Ícone de pesquisa pesquisa testeq Visão geral Editar questões Modelos Análise Mostrar respostas Alunos, respondam! Visão geral Respostas submetidas: 2 Questões: 1 Figura 20: Pesquisa – Visão geral pesquisa teste Visão geral Editar questões Modelos Análise Mostrar respostas

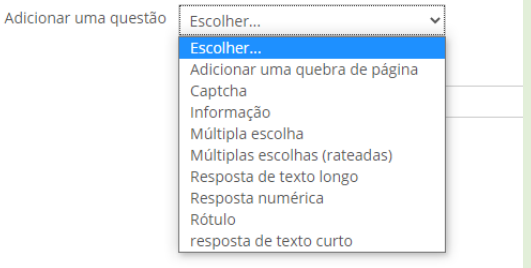

Figura 21: Pesquisa – Conclusão de atividades

| oesquisa teste                                                |
|---------------------------------------------------------------|
| Visão geral Editar questões Modelos Análise Mostrar respostas |
| r Utilizar um template                                        |
| venhum modelo já está disponível                              |
| <sup>r</sup> Salvar estas perguntas em um novo template       |
| Nome                                                          |
| Salvar como novo template                                     |
| Excluir template                                              |
| xportar perguntas/ Importar questões                          |
| Figura 22: Pesquisa – Modelos                                 |
|                                                               |

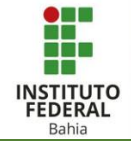

A análise mostra os mesmos dados da "Visão geral" (Figura 20), mas não oferece a opção de responder a pesquisa. (Figura 23).

"Mostrar respostas" fornece а possibilidade de escolher em qual formato os dados da tabela serão baixados (Figura 25) em "Baixar dados da tabela como" e a "Resposta numérica" (Figura 26) fica visível apenas quando a pesquisa começa a receber retorno dos alunos mostra resposta е а acompanhada da ordem de envio. (Figura 24).

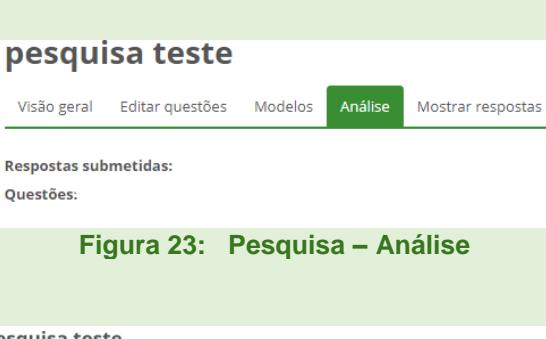

| pesquisa teste              | lisa teste  |           |                   |           |    |          |   |
|-----------------------------|-------------|-----------|-------------------|-----------|----|----------|---|
| Visão geral Editar questões | Modelos     | Análise   | Mostrar respostas |           |    |          |   |
| Entradas anônimas           | (2)         |           |                   |           |    |          |   |
| Baixar dados da tabela como | Valores Sep | arados Po | or Virgula (.csv) |           | ~  | Download |   |
| Resposta numérica 🚔         |             |           |                   |           |    |          |   |
| Resposta numérica: 1        |             |           |                   |           |    |          | × |
| Resposta numérica: 2        |             |           |                   |           |    |          | × |
| Figura 24                   | 4: P        | esq       | uisa – Mos        | strar res | po | stas     |   |

|   | Valores Separados Por Virgula (.csv) 🗸 🗸 🗸 🗸 🗸 |
|---|------------------------------------------------|
|   | Valores Separados Por Virgula (.csv)           |
|   | Microsoft Excel (.xlsx)                        |
|   | Tabela HTML                                    |
|   | Javascript Object Notation (.json)             |
|   | OpenDocument (.ods)                            |
|   | Formato de documento portável (.pdf)           |
| Ì | Figura 25: Pesquisa – Formato dos dados        |

Resposta numérica 📥

Figura 26: Pesquisa – Resposta numérica